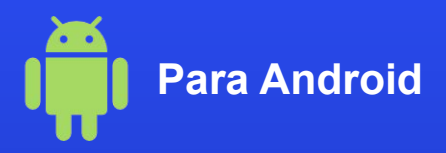

## Cómo activar una eSIM en tu teléfono

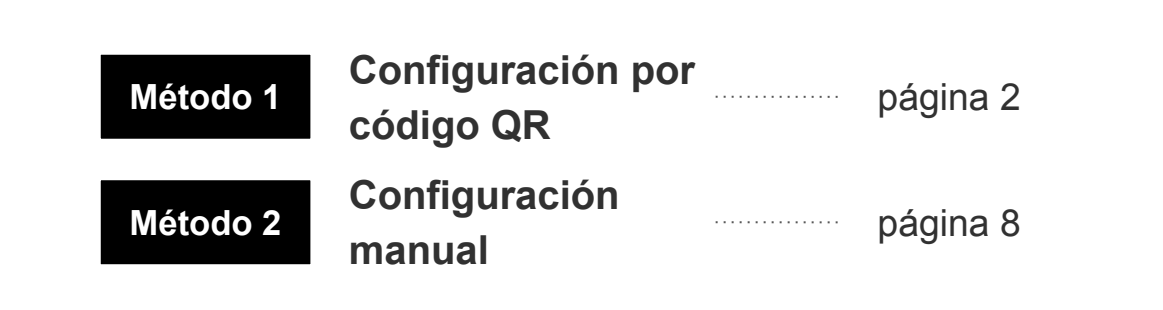

\*La visualización de la pantalla puede variar según el dispositivo y la versión del sistema operativo.

JAPAN WIRELESS eSIM Stay Connected, Anywhere in Japan Método 1: Configuración por código QR

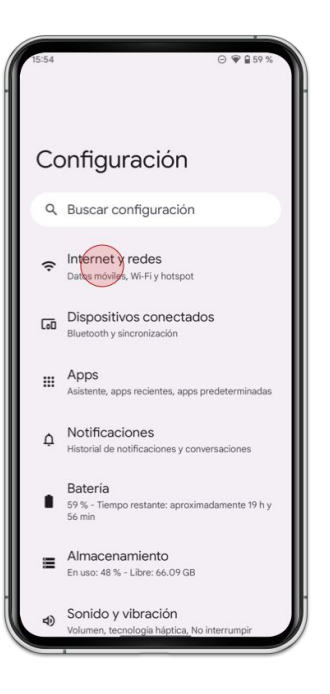

1. Ve a [Ajustes] y pulsa [Internet y redes]

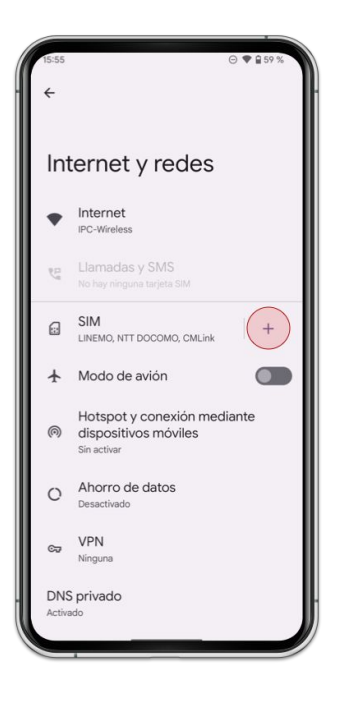

2. Pulsa [SIM]

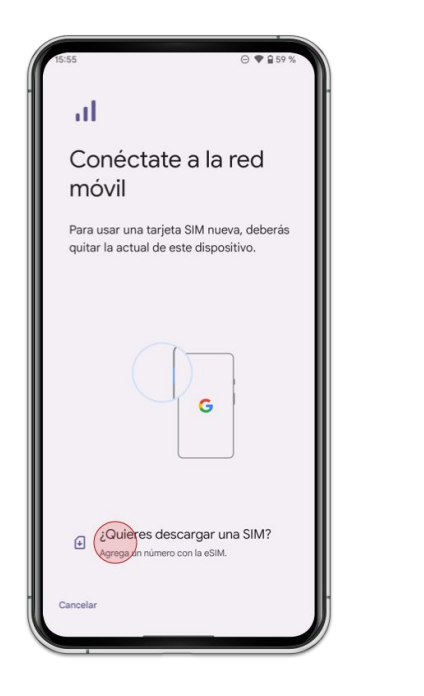

3. Pulsa [¿Quieres descargar una SIM?]

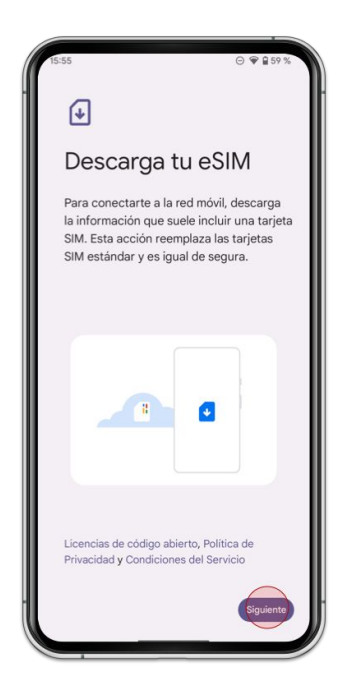

4. Pulsa [Siguiente]

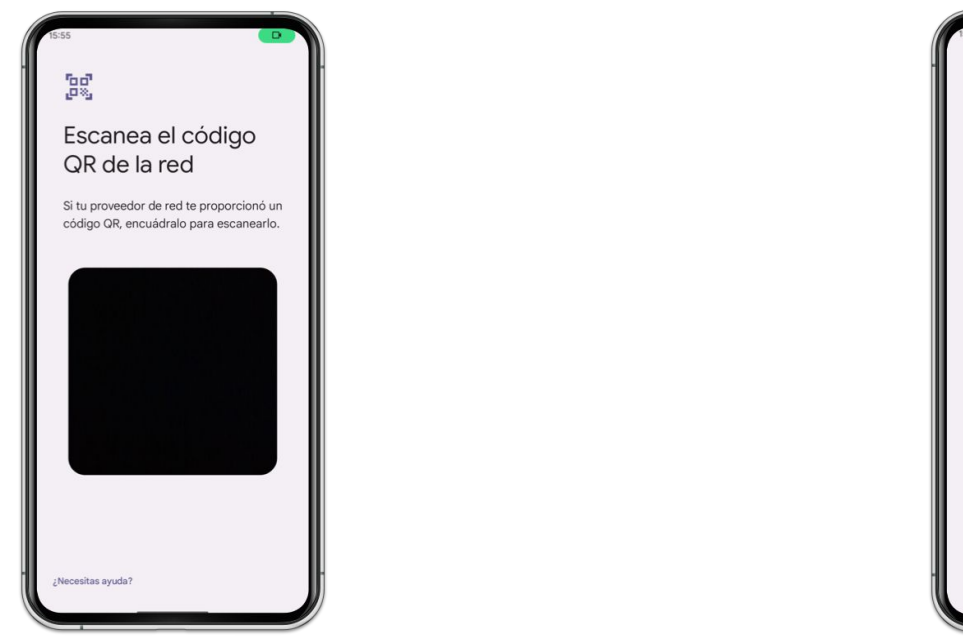

5. Escanea el código QR de tu pedido

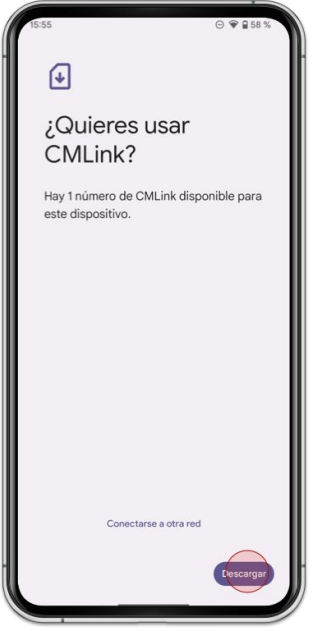

6. Pulsa [Descargar]

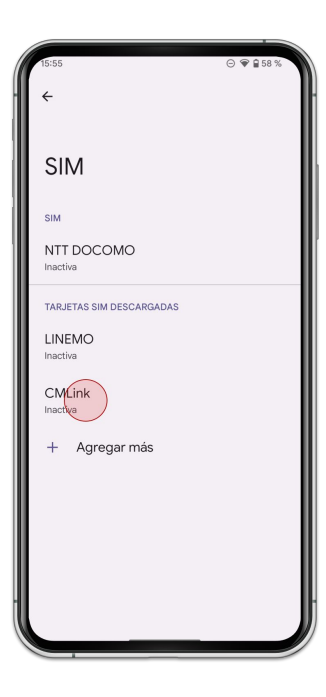

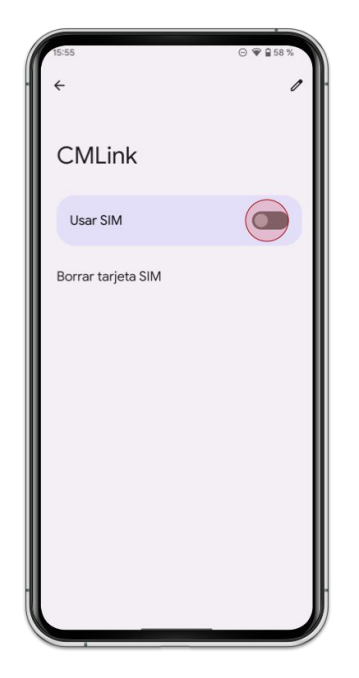

7. Selecciona la eSIM que has añadido

8. Activa [Usar SIM]

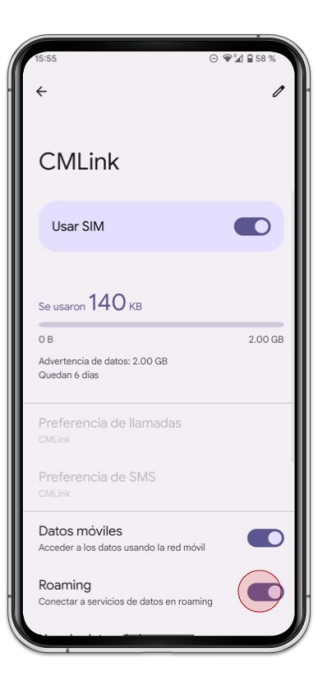

9. Activa [Itinerancia de datos]

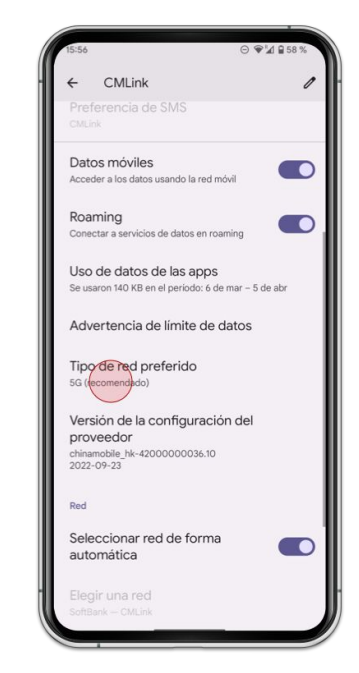

10. Pulsa [**Tipo de red preferido**] y selecciona [**LTE**]

## Método 2: Configuración manual (SM-DP+)

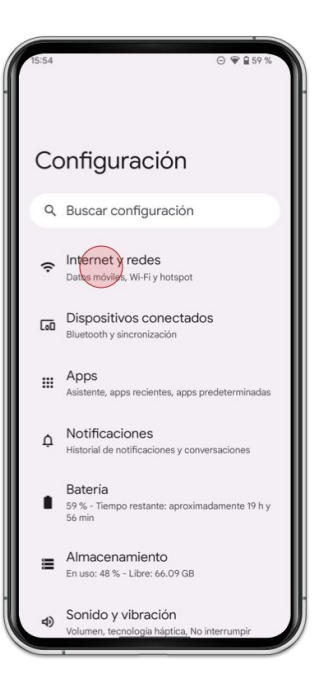

1. Ve a [Ajustes] y pulsa [Internet y redes]

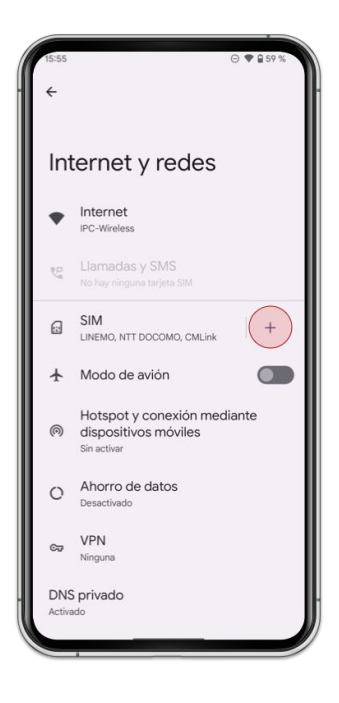

2. Pulsa [SIM]

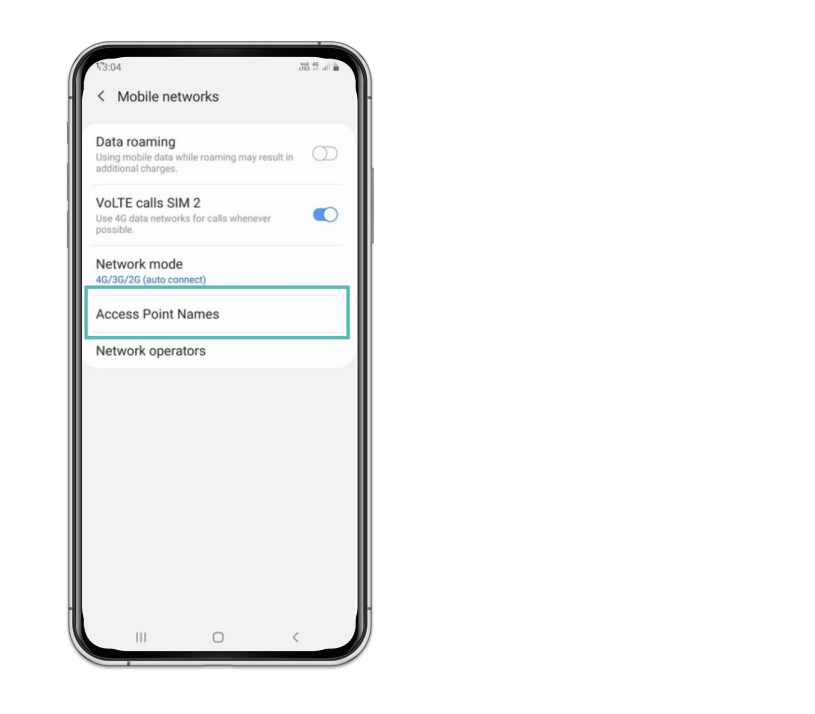

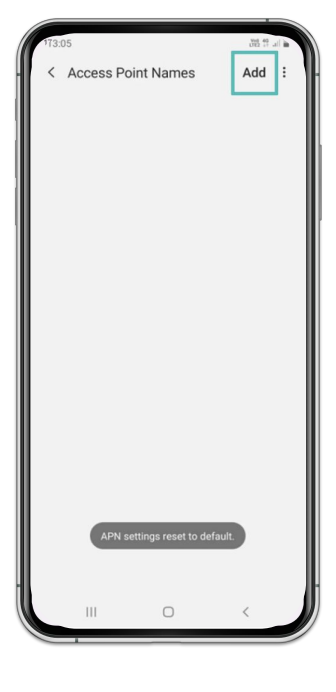

3. Pulsa [Nombres de los puntos de acceso]

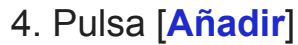

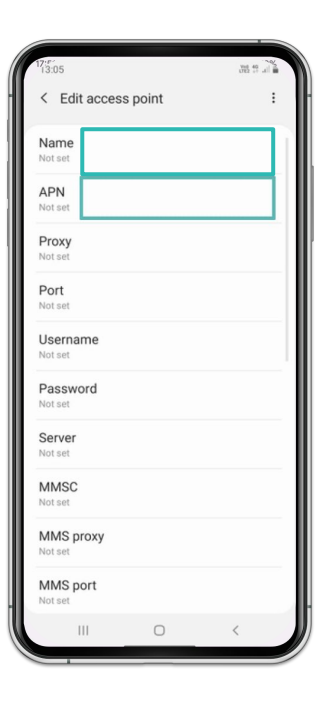

5. Introduce [m-air.jp] como Nombre y APN

| 17:5°<br>13:05   |     | 38.9 |
|------------------|-----|------|
| < Edit access po | int | -    |
| Name<br>Not set  |     |      |
| APN<br>Not set   |     |      |
| Proxy            |     |      |
| Not set          |     |      |
| Port             |     |      |
| Not set          |     |      |
| Username         |     |      |
| Not set          |     |      |
| Password         |     |      |
| Not set          |     |      |
| Server           |     |      |
| Not set          |     |      |
| MMSC             |     |      |
| Not set          |     |      |
| MMS proxy        |     |      |
| Not set          |     |      |
| MMS port         |     |      |
| Not set          |     |      |
| 111              | 0   | <    |

6. Pulsa [icono superior derecho]

| 13:05            |       | UNE C   | 9., |
|------------------|-------|---------|-----|
| < Edit access    | point | Save    |     |
| Password         |       | Discard |     |
| Not set          |       |         |     |
| Server           |       |         |     |
| Not set          |       |         |     |
| MMSC             |       |         |     |
| Not set          |       |         |     |
| MMS proxy        |       |         |     |
| Not set          |       |         |     |
| MMS port         |       |         |     |
| Not set          |       |         |     |
| MCC              |       |         |     |
| 238              |       |         |     |
| MNC              |       |         |     |
| 02               |       |         |     |
| Authentication t | ype   |         |     |
| Not set          |       |         |     |
| APN type         |       |         |     |
| default          |       |         |     |
| APN protocol     |       |         |     |
| Not set          |       |         |     |
| 111              | 0     | <       |     |
|                  |       |         |     |

7. Tap [Guardar]

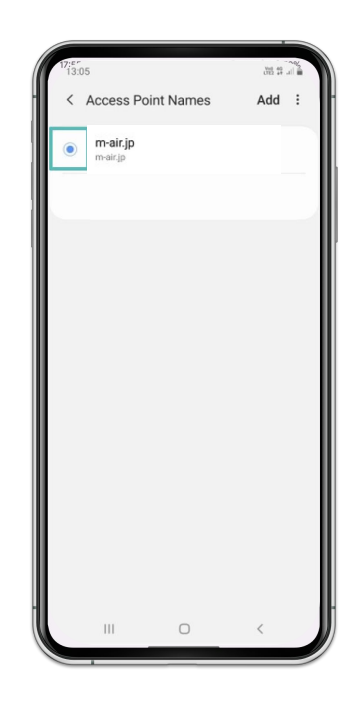

8. Selecciona [m-air.jp]

## Nota

Si la conectividad no funciona correctamente incluso después de realizar los ajustes correctos, reinicia el dispositivo.